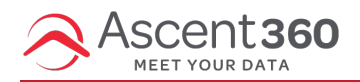

When selecting output fields in the **Send Contacts** dialogue in the Audience Builder or Complex Audience Builder, you may choose to **save and reuse** your selected output fields and their order for quick access later. These configurations are unique to your account across with each CDP you can access.

In this article:

• Save New Configurations

## **Save New Configurations**

**Note:** Certain Providers have a hard-coded set of fields and order due to external vendor requirements. If you select a Provider where this is the case, you'll be unable to use Saved Output Field Configurations. If you're unsure of the configuration of your selected Provider, contact Ascent360.

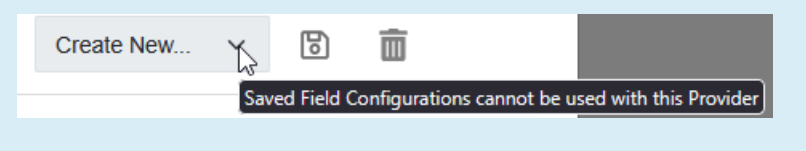

Within the dialogue to edit the output fields for your Provider, you'll now see a drop-down and controls for accessing and saving new saved output field configurations.

| Selected Output Fields |     |
|------------------------|-----|
| Address                |     |
| City                   |     |
| Email Address          | ( ≫ |
| Phone                  |     |
| Postal Code            |     |
| State                  |     |
| First Name             |     |
| Last Name              |     |
| LTGID                  |     |
|                        | Ī   |

• Use the drop-down below your selected output fields list to select a previously-saved configuration. Upon selecting in the drop-down your selected fields will reflect the fields and order last saved in the configuration.

|  | If | Then |
|--|----|------|
|--|----|------|

| No configuration is selected in the drop-down (the drop- | The Save icon will allow you to save a net new           |
|----------------------------------------------------------|----------------------------------------------------------|
| down says "Create New"                                   | configuration. Name your configuration and save for easy |
|                                                          | access in the future.                                    |
| A configuration is selected in the drop-down.            | The Save icon will allow you to overwrite the selected   |
|                                                          | configuration with the fields and order currently        |
|                                                          | selected.                                                |
|                                                          |                                                          |
|                                                          | The Trash Can icon will allow you to delete the selected |
|                                                          | configuration. Click once, then again to confirm the     |
|                                                          | deletion.                                                |